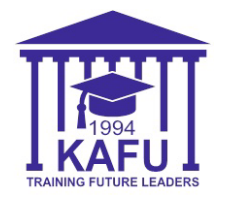

Для того, чтобы получить копию транскрипта в системе Platonus, выполните следующие шаги:

- 1) Отсканируйте первый QR-код, для получения логина и пароля;
- 2) При получении пароля нажмите на кнопку "Получить данные принудительно";
- 3) Отсканируйте второй QR-код для входа в систему Platonus;
- 4) Нажмите на "Информационная поддержка" на странице "Карта сайта";
- 5) Нажмите на "Услуги";
- 6) Пролистайте в самый низ, выберите услугу "**Транскрипт**" и нажмите на кнопку "**Подать заявку**";
- 7) Перейдите во вкладку "Сведения по заявке", заполните поля: "Язык выдаваемого документа", "Список причин подачи заявки" и отметьте галочку "С текстом заявления ознакомлен и полностью согласен";
- 8) После заполнения вернитесь в начало страницы и нажмите на кнопку "Подать заявку";
- 9) После обработки перейдите во вкладку "Выдаваемый документ";
- 10) Нажмите на свое ФИО и получите электронную версию транскрипта.

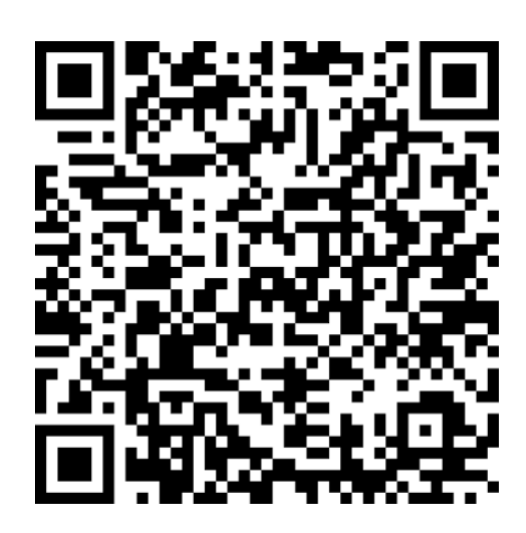

Отсканируйте QR-код, чтобы получить логин и пароль от Moodle и Platonus

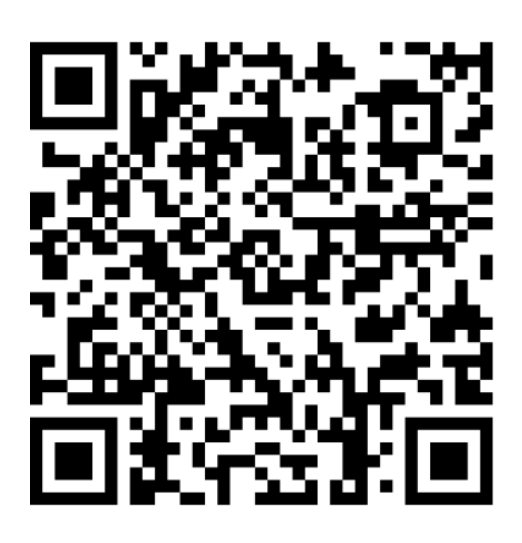

Отсканируйте QR-код, чтобы получить транскрипт в системе Platonus